3. Read all of the eForm Agreements that are presented to you

- 4. Type in your name to the Signature field as it appears below the edit box to acknowledge you accept the agreements
- 5. Click Submit Form
- 6. Under